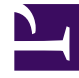

# **GENESYS**

This PDF is generated from authoritative online content, and is provided for convenience only. This PDF cannot be used for legal purposes. For authoritative understanding of what is and is not supported, always use the online content. To copy code samples, always use the online content.

## SIP Voicemail HA Deployment Guide

Creating the Alarm Reaction scripts

4/15/2025

# Creating the Alarm Reaction scripts

When an HA-related Alarm Condition occurs, the associated Alarm Reaction script is run. These scripts are configured to call the Application objects that you created in Genesys Applications.

## Creating the Alarm Reaction scripts

#### Start

- 1. Open the Configuration Manager.
- 2. Select Resources > Scripts.
- 3. Right-click and select New > Script.
- 4. Create alarm reaction scripts: one for each of the third-party Application objects that you previously created. For example:
  - AR\_PRIMARY\_VIP\_UP Triggers a script that enables the Virtual IP address (to be run on the primary VM Server).
  - AR\_PRIMARY\_VIP\_DOWN Triggers a script that disables the Virtual IP address (to be run on the primary VM Server).
  - AR\_BACKUP\_VIP\_UP Triggers a script that enables the Virtual IP address (to be run on the backup VM Server host).
  - AR\_BACKUP\_VIP\_DOWN Triggers a script that disables the Virtual IP address (to be run on the backup VM Server).
  - AR\_VMSERVER-1\_SWITCHOVER Triggers a script that switches VM Server-1 to primary mode.
  - AR\_VMSERVER-2\_SWITCHOVER Triggers a script that switches VM Server-2 to primary mode.
  - AR\_VM-SIPSERVER-1\_SWITCHOVER Triggers a script that switches VM SIP Server-1 to primary mode.
  - AR\_VM-SIPSERVER-2\_SWITCHOVER Triggers a script that switches VM SIP Server-2 to primary mode.

| General       |                |
|---------------|----------------|
| Ś             |                |
| <u>N</u> ame: |                |
| Script Type:  | Alarm Reaction |
|               |                |

5. For each of the Alarm Reaction scripts, select Alarm Reaction as the Script Type.

- 6. For each of the Alarm Reaction scripts, use the Alarm Reaction Wizard to configure the Alarm Reaction Type.
  - a. Select an Alarm Reaction script, and right-click to open the Alarm Reaction Wizard (select Wizard > Configure).
  - b. In the Alarm Reaction Wizard, click Next. Select Start Application (used for VIP takeover scripts)

| Alarm Reaction Wizard                                         |                                                                                                    |  |
|---------------------------------------------------------------|----------------------------------------------------------------------------------------------------|--|
| Alarm Reaction Type<br>Select the type of automatic reaction. |                                                                                                    |  |
|                                                               | Reaction Types                                                                                                    |  |
|                                                               | Start a specified application<br>Stop a specified application<br>Restart the application that generated the alarm<br>Start a specified solution |  |

- c. In the Alarm Reaction Type dialog box, select Start a specified application or Stop a specified application, and click Next.
- d. Browse to select the corresponding Application object. For example, for the AR\_PRIMARY\_VIP\_UP Alarm Reaction script, select the TP\_PRIMARY\_VIP\_UP Application object of type Third Party Server.

| Sample Start Application                                                         |  |  |
|----------------------------------------------------------------------------------|--|--|
| Alarm Reaction Wizard                                                            |  |  |
|                                                                                  |  |  |
| Start Application                                                                |  |  |
| Choose an application to start.                                                  |  |  |
|                                                                                  |  |  |
|                                                                                  |  |  |
| This reaction tune allows a specified application to be started once an alarm is |  |  |
| detected. Choose an application to start, then click Next                        |  |  |
| detected. Choose an application to start, then elect next                        |  |  |
|                                                                                  |  |  |
|                                                                                  |  |  |
|                                                                                  |  |  |
|                                                                                  |  |  |

e. Repeat the previous steps to configure each of the Alarm Reaction scripts that you created in Step 4.

### Next Steps

SCS Alarm Conditions OR I Back to Task Table: Windows IP Takeover OR Linux IP Takeover